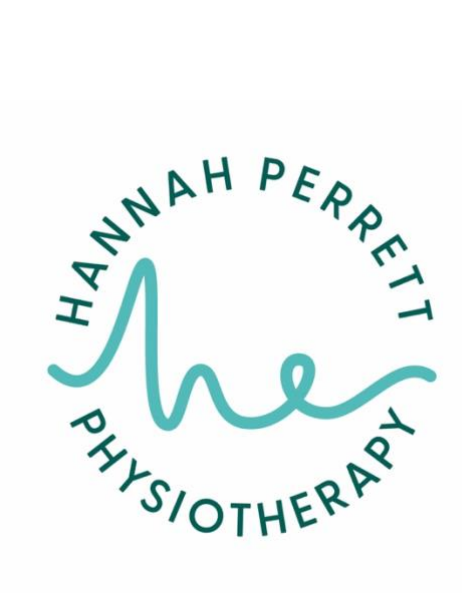

# **Online Booking Help**

- 1. On the website click 'BOOK AN APPOINTMENT'
- 2. 'Make a Booking' page pops up

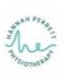

## Make a Booking

Not sure what you need? Please feel free to send us an enquiry

#### Select a service or class

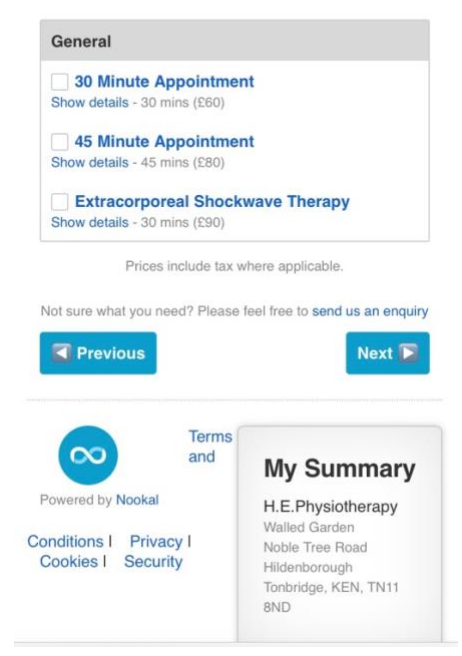

3. Click the box next to the appointment you would like to book

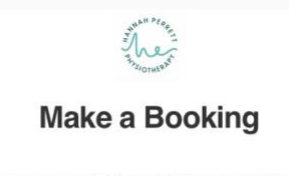

Not sure what you need? Please feel free to send us an enquiry

#### Select a service or class

| General                      |                                                 |
|------------------------------|-------------------------------------------------|
| 30 Min<br>Show detai         | s - 30 mins (£60)                               |
| <b>45 Mir</b><br>Show detail | ute Appointment<br>s - 45 mins (£80)            |
| Show detail                  | orporeal Shockwave Therapy<br>s - 30 mins (£90) |
| Show detail                  | orporeal Shockwave Therapy<br>s - 30 mins (£90) |

## Select a provider below

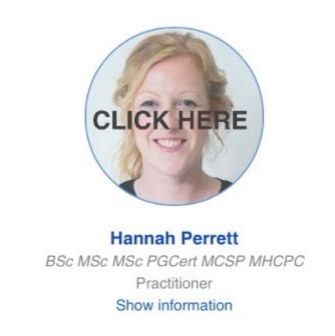

- 4. Scroll down and see the heading 'Select a provider below'
- 5. Click the circular photo of me with CLICK HERE written on it

#### Select a provider below

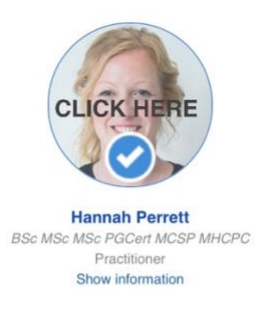

#### Select a date and time

| ۵                |           |    |           |    |    |    |
|------------------|-----------|----|-----------|----|----|----|
| М                | т         | w  | т         | F  | S  | S  |
|                  |           | 1  | 2         | 3  | 4  | 5  |
| 6                | 7         | 8  | 9         | 10 | 11 | 12 |
| <b>13</b><br>•00 | 14<br>••• | 15 | 16<br>••• | 17 | 18 | 19 |
| 20<br>••••       | 21<br>    | 22 | 23<br>••• | 24 | 25 | 26 |
| 27               | 28        | 29 | 30<br>••• | ł. |    |    |
| 4                | 5         |    | 7         |    |    |    |

# 6. A calendar appears

7. Click the date you would like

| ۵                 |           | November 2023 |            |    |      |     |  |
|-------------------|-----------|---------------|------------|----|------|-----|--|
| М                 | т         | W             | т          | F  | S    | S   |  |
|                   |           | 1             | 2          | 3  | 4    | 5   |  |
| 6                 | 7<br>000  | 8             | 9          | 10 | 11   | 12  |  |
| 13                | 14<br>••• | 15            | 16<br>•••  | 17 | 18   | 19  |  |
| <b>20</b><br>•••• | 21<br>000 | 22            | 23         | 24 | 25   | 26  |  |
| 27                | 28        | 29            | 30<br>•••  |    | 2    | 3   |  |
| 4                 | 5         |               | 7          |    |      |     |  |
| Мо                | orning    | А             | fternoo    | n  | Even | ing |  |
| 8                 | :30<br>AM | (             | 3:00<br>PM | )  |      |     |  |
| 9                 | :00<br>AM | (             | 3:30<br>PM | )  |      |     |  |
| 9                 | :30<br>AM | (             | 4:30<br>PM | )  |      |     |  |

#### Select a date and time

- 8. The times for that date will appear
- 9. Click the time you would like
- 10. A new page appears asking you to 'Enter your details'

|            | N         | lake a B       | ookir       | ng         |        |
|------------|-----------|----------------|-------------|------------|--------|
| Not sure v | /hat you  | need? Please f | eel free to | send us an | enquin |
|            | E         | nter you       | r deta      | ils        |        |
| First Na   | me*       |                |             |            | _      |
| Last Na    | me*       |                |             |            |        |
| Email A    | ddress    | *              |             |            |        |
| Mobile     | Phone     | •              |             |            |        |
| Date of    | Birth*    |                |             |            |        |
| 1st        | \$        | Month          | 0           | Year       | 0      |
| Remem      | ber Me    | 6              |             |            |        |
| No - Th    | is is a s | hared device   |             |            | 0      |
| Or,        | ente      | er your E      | Bookir      | ng Coo     | le     |

- 11. Complete these to finish the booking
- 12. You will receive an email confirming your appointment
- 13. You will also receive an email asking you to complete a registration form
- 14. Please complete this before attending your first appointment

## IF YOU DO NOT SEE A CALENDAR APPEAR IT IS BECAUSE YOU NEED TO CLICK THE PHOTO OF ME